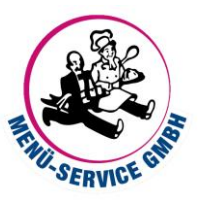

## BESTELLUNG

1. Melden Sie sich mit den Ihnen bekannten Login-Daten im System an:

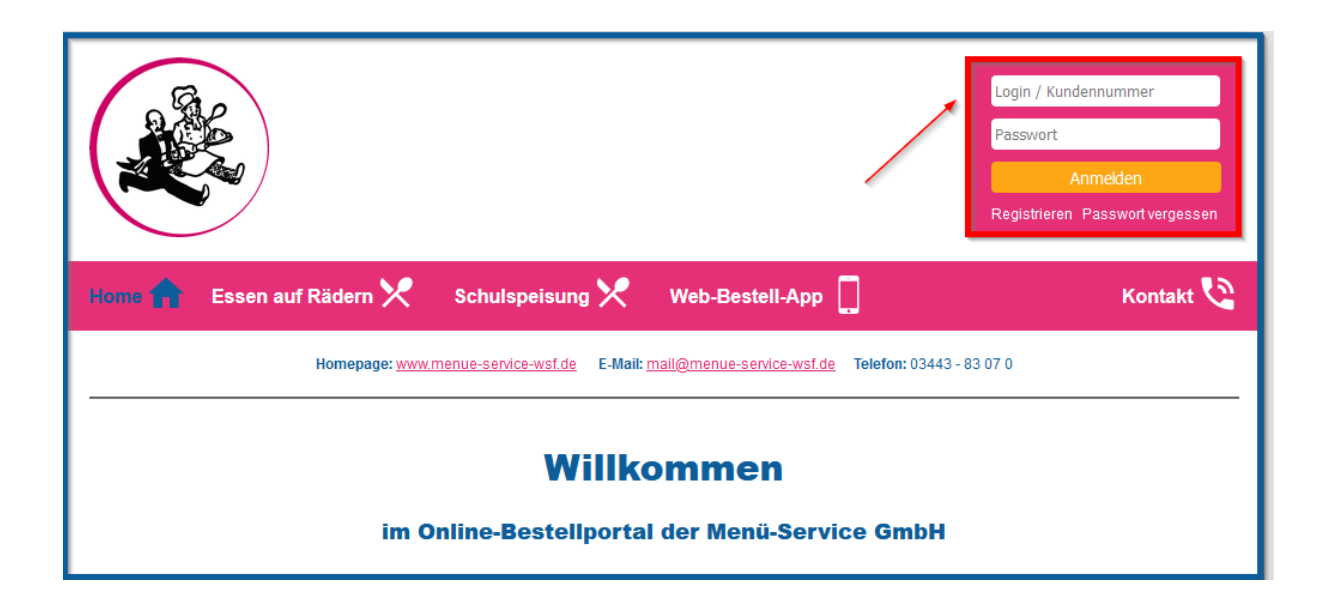

- 2. Klicken Sie die gewünschten Speisen an, sodass diese sich gelblich verfärben
- 3. Nach der monatlichen Bestellung betätigen Sie den Button "Weiter"

| I →          | KW 33    14.08 20.08.23                                                                                 |                                                                                          | Z                                                                                                    | lurücksetzen                                                                                                    | Weiter                                                                |
|--------------|----------------------------------------------------------------------------------------------------|------------------------------------------------------------------------------------------|----------------------------------------------------------------------------------------------------|----------------------------------------------------------------------------------------------------|-----------------------------------------------------------------------|
| Sie hab      | en Ihre Bestellung verän                                                                                | dert. Klicken Sie auf                                                                    | "weiter" oder "zurück                                                                                                    | setzen"!                                                                                                    |                                                                       |
|              | Montag<br>14.08.2023                                                                                    | Dienstag<br>15.08.2023                                                                   | Mittwoch<br>16.08.2023                                                                                                    | Donnerstag<br>17.08.2023                                                                                                    | Freitag<br>18.08.2023                                                 |
| Schulessen 1 | Rostbratwurst <sup>3,5,6</sup> mit<br>Sauce, mildem Sauerkraut<br>und Salzkartoffeln                    | Bunte Gemüsesuppe mit<br>Geflügelklößchen, dazu<br>Brot und eine Erdbeer-<br>Quarkspelse | Wellklops (aus Rind- &<br>Schweinefleisch) nach<br>"Königsberger Art" mit Ka-<br>pernsauce <sup>5</sup> und<br>Petersilien-Kartoffeln, dazu<br>Rote-Bete-Salat <sup>4</sup> | Tomatisierter Wurstgu-<br>lasch <sup>1,2,3,5,6</sup> mit Spirelli,<br>dazu ein Weißkraut-<br>Mandarinensalat <sup>2,4,6</sup> | Putengeschnetzeltes mit<br>Buttergemüse und<br>Petersilien-Kartoffeln |
|              | 2,55€                                                                                                   | 2,55€                                                                                    | 2,55€ ⊙                                                                                                    | 2,55€ O                                                                                                    | 2,55€ ⊙                                                               |
| Schulessen 2 | Essen ohne Schweine-<br>fleisch!<br>(nur für die Kinder, die im-<br>mer ohne Schweinefleisch<br>essen!) |                                                                                          | Essen ohne Schweine-<br>fleisch!<br>(nur für die Kinder, die im-<br>mer ohne Schweinefleisch<br>essen!)                                                                     |                                                                                                    |                                                                       |
|              | 2,55 €                                                                                                  |                                                                                          | 2,55 € O                                                                                                    |                                                                                                    |                                                                       |

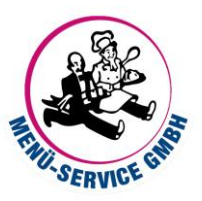

4. In der "Übersicht der Bestelländerung" sehen Sie noch einmal die gewünschte Bestellung, diese bestätigen Sie durch den Button "zum genannten Preis bestellen"

| Speisepla  | n 🗙 🛛 Best                                                       | ellungen 🗂 Web-Bestell-App 📘                                                                                                    |                   | Ко              | ntakt 🔇      |
|------------|------------------------------------------------------------------|----------------------------------------------------------------------------------------------------|-------------------|-----------------|--------------|
|            | Menü-Ausv                                                        | vahl Übersicht der Bestelländerungen                                                                                                    | Abschluss         | der Bestellur   | ng           |
| lhr Be     | estellwu                                                         | nsch für Testkunde Kita                                                                                                    |                   |                 |              |
| Bitte best | ätigen Sie Ihre                                                  | Bestellung!                                                                                                    |                   |                 |              |
| Bestellän  | iderungen                                                        |                                                                                                    |                   |                 |              |
| Datum      | Menü                                                             | Beschreibung                                                                                                    | Menge             | EZ-Preis        | Gesamt       |
| 16.08.23   | Schulessen 1                                                     | Wellklops (aus Rind- & Schweinefleisch) nach "Königsberger Art" mit Kapernsauce <sup>5</sup> und<br>Petersilien-Kartoffeln, dazu Rote-Bete-Salat <sup>4</sup> | 1 <sub>(+1)</sub> | 2,55€           | 2,55€        |
| 17.08.23   | Schulessen<br>vegetarisch                                        | Spirelli mit Tomaten-Gemüsesauce, dazu ein Weißkraut-Mandarinensalat <sup>2,4,6</sup>                                                                         | 1 <sub>(+1)</sub> | 3,55€           | 3,55€        |
| 18.08.23   | Schulessen 1                                                     | Putengeschnetzeltes mit Buttergemüse und Petersilien-Kartoffeln                                                                                               | 1 (+1)            | 2,55 €          | 2,55€        |
|            | Gesamtpreis:<br>(inkl. MwSt., zzgl. etwaiger Bearbeitungsgebühr) |                                                                                                    |                   |                 |              |
| Zurück     |                                                                  | Auf Grundlage des Verköstigungsvo                                                                                                    | ertrages: zum     | i genannten Pre | is bestellen |

5. Sie sehen die Bestellbestätigung und erhalten diese auch per Mail, wenn Sie Ihre E-Mail-Adresse bei uns hinterlegt haben

| peiseplar  | Best                                                             | ellungen 🗂 Web-Bestell-App 🛄                                                                                                    |           | Ko           | ontakt 🔇 |  |
|------------|------------------------------------------------------------------|----------------------------------------------------------------------------------------------------|-----------|--------------|----------|--|
|            | Menü-Ausv                                                        | vahl Übersicht der Bestelländerungen                                                                                                    | Abschluss | der Bestellu | ng       |  |
| Beste      | llbestät                                                         | igung                                                                                                    |           |              |          |  |
| /ielen Dar | nk. Ihre Bestell                                                 | lung wurde erfolgreich in unserem System hinterlegt.                                                                                                    |           |              |          |  |
| Datum      | Menü                                                             | Beschreibung                                                                                                    | Menge     | EZ-Preis     | Gesamt   |  |
| 6.08.23    | Schulessen 1                                                     | Wellklops (aus Rind- & Schweinefleisch) nach "Königsberger Art" mit Kapernsauce <sup>5</sup> und<br>Petersilien-Kartoffeln, dazu Rote-Bete-Salat <sup>4</sup> | 1         | 2,55€        | 2,55€    |  |
| 7.08.23    | Schulessen<br>vegetarisch                                        | Spirelli mit Tomaten-Gemüsesauce, dazu ein Weißkraut-Mandarinensalat <sup>2,4,6</sup>                                                                         | 1         | 3,55€        | 3,55€    |  |
| 8.08.23    | Schulessen 1                                                     | Putengeschnetzeltes mit Buttergemüse und Petersilien-Kartoffeln                                                                                               | 1         | 2,55€        | 2,55€    |  |
|            | Gesamtpreis:<br>(inkl. MwSt., zzgl. etwaiger Bearbeitungsgebühr) |                                                                                                    |           |              |          |  |

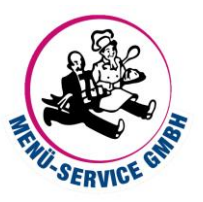

6. Die bestellten Speisen sind grün hinterlegt

| Speiseplan 🔀                                                                                    | Bestellungen 🗂 V                                                                                        | Veb-Bestell-App                                                                          |                                                                                                    |                                                                                                    | Kontakt 🔇                                                             |  |
|-------------------------------------------------------------------------------------------------|----------------------------------------------------------------------------------------------------|------------------------------------------------------------------------------------------|----------------------------------------------------------------------------------------------------|----------------------------------------------------------------------------------------------------|-----------------------------------------------------------------------|--|
| Speiseplan für Testkunde Kita<br>Bestellschluss: 8:30 Uhr täglich/ 10:00 Uhr Freitag für Sa +So |                                                                                                    |                                                                                          |                                                                                                    |                                                                                                    |                                                                       |  |
|                                                                                                 | Montag<br>14.08.2023                                                                                    | Dienstag<br>15.08.2023                                                                   | Mittwoch<br>16.08.2023                                                                                                    | Donnerstag<br>17.08.2023                                                                                                    | Freitag<br>18.08.2023                                                 |  |
| Schulessen 1                                                                                    | Rostbratwurst <sup>3,5,6</sup> mit<br>Sauce, mildem Sauerkraut<br>und Salzkartoffeln                    | Bunte Gemüsesuppe mit<br>GeflügelklößChen, dazu<br>Brot und eine Erdbeer-<br>Quarkspeise | Wellklops (aus Rind- &<br>Schweinefleisch) nach<br>"Königsberger Art" mit Ka-<br>pernsauce <sup>5</sup> und<br>Petersilien-Kartoffeln, dazu<br>Rote-Bete-Salat <sup>4</sup> | Tomatisierter Wurstgu-<br>lasch <sup>1,2,3,6,6</sup> mit Spirelli,<br>dazu ein Weißkraut-<br>Mandarinensalat <sup>2,4,6</sup> | Putengeschnetzeites mit<br>Buttergemüse und<br>Petersilien-Kartoffeln |  |
|                                                                                                 | 2,55€                                                                                                   | 2,55 €                                                                                   | 2,55€ ⊙                                                                                                    | 2,55 € O                                                                                                    | 2,55€ ⊙                                                               |  |
| Schulessen 2                                                                                    | Essen ohne Schweine-<br>fleisch!<br>(nur für die Kinder, die im-<br>mer ohne Schweinefleisch<br>essen!) |                                                                                          | Essen ohne Schweine-<br>fleisch!<br>(nur für die Kinder, die im-<br>mer ohne Schweinefleisch<br>essen!)                                                                     |                                                                                                    |                                                                       |  |

## ABBESTELLUNG

1. Markieren Sie das Menü, welches Sie abbestellen wollen, dieses verfärbt sich von grün zu gelb, betätigen Sie den Button "Weiter"

| Speiseplan 🔀         | Bestellungen 📩 🛛 V                                                                   | Veb-Bestell-App                                                                          |                                                                                                    |                                                                                                    | Kontakt 🔇                                                             |
|----------------------|--------------------------------------------------------------------------------------|------------------------------------------------------------------------------------------|----------------------------------------------------------------------------------------------------|----------------------------------------------------------------------------------------------------|-----------------------------------------------------------------------|
| Speisepla            | n für Testkur                                                                        | nde Kita                                                                                 |                                                                                                    |                                                                                                    |                                                                       |
| Bestellschluss: 8:30 | Uhr täglich/ 10:00 Uhr Freita                                                        | g für Sa +So                                                                             |                                                                                                    |                                                                                                    |                                                                       |
| К                    | W 33    14.08 20.08.23                                                               |                                                                                          | Z                                                                                                    | urücksetzen                                                                                                    | Weiter                                                                |
| Sie habe             | n Ihre Bestellung verän<br>Montag<br>14.08.2023                                      | dert. Klicken Sie auf<br>Dienstag<br>15.08.2023                                          | "weiter" oder "zurück<br>Mittwoch<br>16.08.2023                                                             | setzen"!<br>Donnerstag<br>17.08.2023                                                                                          | Freitag<br>18.08.2023                                                 |
| Schulessen 1         | Rostbratwurst <sup>3,5,6</sup> mit<br>Sauce, mildem Sauerkraut<br>und Salzkartoffeln | Bunte Gemüsesuppe mit<br>Geflügelklößchen, dazu<br>Brot und eine Erdbeer-<br>Quarkspeise | Wellklops (aus Rind- &<br>Schweinefleisch) nach<br>"Königsberger Art" mit Ka-<br>nernsauce <sup>5</sup> und | Tomatisierter Wurstgu-<br>lasch <sup>1,2,3,5,6</sup> mit Spirelli,<br>dazu ein Weißkraut-<br>Mandarinansalat <sup>2,4,6</sup> | Putengeschnetzeltes mit<br>Buttergemüse und<br>Petersilien-Kartoffeln |
|                      |                                                                                      |                                                                                          | Petersilien-Kartoffeln, dazu<br>Rote-Bete-Salat <sup>4</sup>                                                | manuamensalar                                                                                                    |                                                                       |
|                      | 2,55€                                                                                | 2,55€                                                                                    | Petersilien-Kartoffeln, dazu<br>Rote-Bete-Salat <sup>4</sup>                                                | 2.55 € 0                                                                                                    | 2,55€ ⊙                                                               |

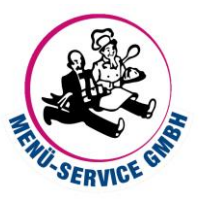

2. Das Menü wird noch einmal aufgeführt mit dem Hinweis "-1" bei dem Feld "Menge" – bestätigen Sie durch den Button "zum genannten Preis bestellen"

| Speisepla                                                        | n 🗙 🛛 Best                | ellungen 🗂 Web-Bestell-App 🔲                                                                                                    |              | Ko              | ntakt 🔇       |
|------------------------------------------------------------------|---------------------------|----------------------------------------------------------------------------------------------------|--------------|-----------------|---------------|
|                                                                  | Menü-Ausv                 | wahl Übersicht der Bestelländerungen                                                                                                    | Abschluss    | der Bestellu    | ng            |
| Ihr Be                                                           | estellwu                  | nsch für Testkunde Kita                                                                                                    |              |                 |               |
| Bitte best                                                       | ätigen Sie Ihre           | Bestellung!                                                                                                    |              |                 |               |
| Bestellän                                                        | iderungen                 |                                                                                                    |              |                 |               |
| Datum                                                            | Menü                      | Beschreibung                                                                                                    | Menge        | EZ-Preis        | Gesamt        |
| 16.08.23                                                         | Schulessen 1              | Wellklops (aus Rind- & Schweinefleisch) nach "Königsberger Art" mit Kapernsauce <sup>5</sup> und<br>Petersilien-Kartoffeln, dazu Rote-Bete-Salat <sup>4</sup> | 0 (-1)       | 2,55€           | 0,00€         |
| 17.08.23                                                         | Schulessen<br>vegetarisch | Spirelli mit Tomaten-Gemüsesauce, dazu ein Weißkraut-Mandarinensalat <sup>2,4,6</sup>                                                                         | 0 (-1)       | 3,55€           | 0,00€         |
| 18.08.23                                                         | Schulessen 1              | Putengeschnetzeltes mit Buttergemüse und Petersilien-Kartoffeln                                                                                               | 1 (0)        | 2,55€           | 2,55€         |
| Gesamtpreis:<br>(inkl. MwSt., zzgl. etwaiger Bearbeitungsgebühr) |                           |                                                                                                    |              |                 | 2,55€         |
| Zurück                                                           |                           | Auf Grundlage des Verköstigungsvo                                                                                                    | ertrages zum | i genannten Pre | eis bestellen |

3. Sie sehen die Abbestellbestätigung und erhalten diese auch per Mail, wenn Sie Ihre E-Mail-Adresse bei uns hinterlegt haben – das ehemals bestellte Menü ist nicht mehr farblich hinterlegt im "Speiseplan"

| Speiseplan 🔀 Bestellungen 🗂 Web-Bestell-App 🔲 Konta              |                                                                              |                                 |           |              |        |  |  |  |
|------------------------------------------------------------------|------------------------------------------------------------------------------|---------------------------------|-----------|--------------|--------|--|--|--|
|                                                                  | Menü-Auswahl                                                                 | Übersicht der Bestelländerungen | Abschluss | der Bestellu | ng     |  |  |  |
| Beste                                                            | Bestellbestätigung                                                           |                                 |           |              |        |  |  |  |
| Vielen Da                                                        | Vielen Dank. Ihre Bestellung wurde erfolgreich in unserem System hinterlegt. |                                 |           |              |        |  |  |  |
| Datum                                                            | Menü                                                                         | Beschreibung                    | Menge     | EZ-Preis     | Gesamt |  |  |  |
| Gesamtpreis:<br>(inkl. MwSt., zzgl. etwaiger Bearbeitungsgebühr) |                                                                              |                                 |           |              | 0,00€  |  |  |  |
|                                                                  | Zurück zum Speiseplan                                                        |                                 |           |              |        |  |  |  |
|                                                                  |                                                                              |                                 |           |              |        |  |  |  |